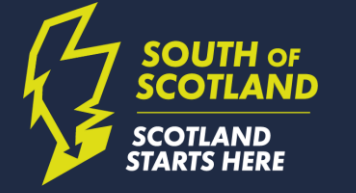

### APP AND WEBSITE LISTING TOOLKIT HOW TO ADD YOUR BUSINESS TO SCOTLAND STARTS HERE

### CONTENTS

- What is Scotland Starts Here?
- How to list your business
  - Who can be listed?
  - Who to contact to set up a listing
  - Organisations with multiple listings
  - Adding business information
  - Guidelines and listing best practice
  - Setting your listing live
  - Updating your listing
- Promoting Scotland Starts Here
  - Promotional material
  - Download the app

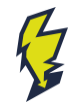

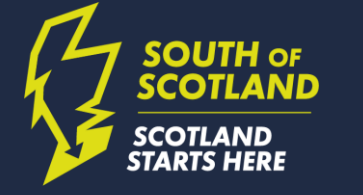

# WHAT IS SCOTLAND STARTS HERE?

## **SCOTLAND STARTS HERE**

- Scotland Starts Here is the tourism marketing campaign for the South of Scotland, aiming to
  - establish the Scottish Borders and Dumfries & Galloway as a go to instead of a go-through destination
  - provide businesses with a tool to help promote their offer, encouraging visitors to plan, book and stay in the region
  - be a one stop portal of visitor information and inspiration
- The app helps visitors discover the best of the area on-the-go, combining interactive routes, maps and more. It is all brought to life through songs, legends and narrated guided tours.
- The website acts as a gateway to the destination, using the information from the app as well as plenty of additional inspiration like itineraries, blogs and podcasts help visitors plan and book a trip.

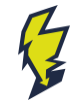

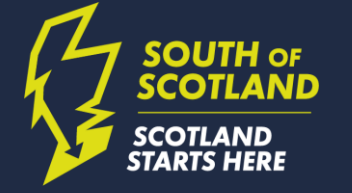

# HOW TO LIST YOUR BUSINESS

## WHO CAN BE LISTED?

- Any businesses that are **direct member of SSDA** and offering a tourism product or experience can be listed. This includes – but is not limited to – the following types of businesses:
- Accommodation providers (e.g. hotels, B&Bs, selfcatering, exclusive use, camping and glamping sites etc)
- Hospitality businesses (e.g. restaurants, cafés, inns, cookery schools)
- Visitor attractions (castles, farm attractions, etc)
- Historic sites

- Museums and galleries
- Breweries and distilleries
- Estates, country parks and gardens
- Activity providers
- Tour guides
- and many more!

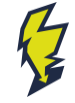

## HOW TO GET YOUR LISTING

- To create a listing on the Scotland Starts Here website and app, you need a Magic Link
- Sign up as an <u>SSDA Member</u> there are four levels of membership: Basic, Core, Partner, and Bespoke
- Once you submit your membership, the SSDA team will send you a Magic Link to log in and populate your business listing on our listings management system Whereverly

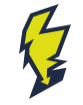

### **CREATING YOUR LISTING**

### The backend has five distinct sections:

- Basic Details
- Additional Images
- Video for Partner and Bespoke members
- Features and Facilities
- Accessibility

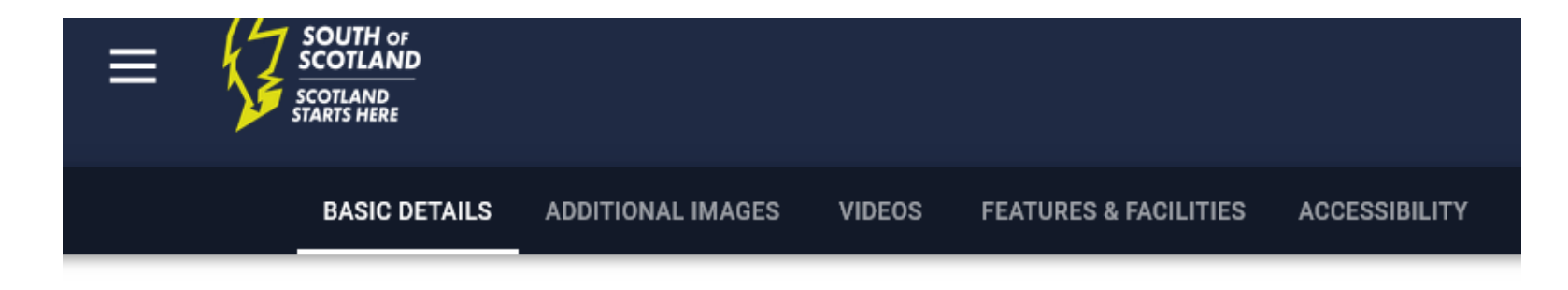

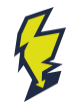

### Basic Details include:

- Address
- Map view of your business location
- Opening Times
- Primary Image (the main image used to showcase your business on the app and website)
  Please note: If you have signed up as a **Basic** member this image will not be displayed but kept on file for promotional opportunities.
- Short Business Description
- Long Business Description
- Contact Information
- Social Media Channels
- Website and online booking channel links
- Business Category
- Tags

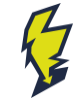

- All areas marked \* must be completed. Please be precise with your Town location or you may not appear in the correct Local Destination page.
- Use the map to showcase your exact business address – latitude and longitude will populate automatically

### Name & Address

If your listing does not have a defined postal address, use the closest known address to the listing.

| Listing name *   |            |                     |
|------------------|------------|---------------------|
| Street Address * |            |                     |
| Street Address 2 |            |                     |
| Region/County    |            |                     |
| Town/City *      | Postcode * | FIND ADDRESS ON MAP |

### Precise Location \*

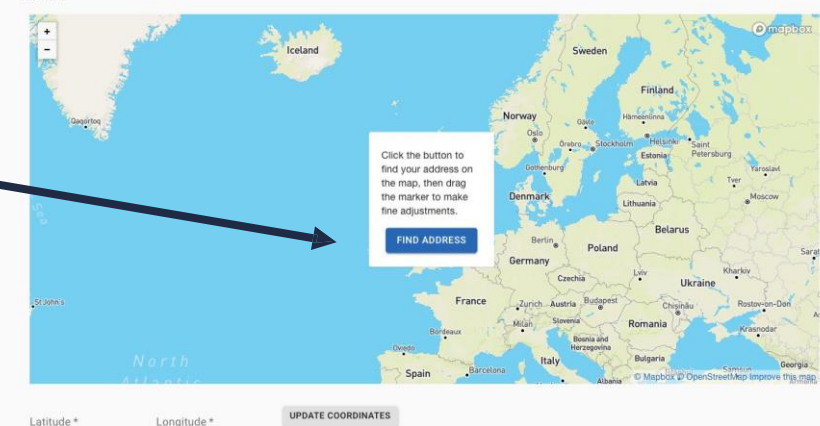

When we display your listing on a map we will use the exact coordinates of the map marker to show your location. You can drag the marker to make fine adjustments to you location.

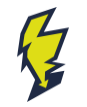

- All areas marked \* must be completed
- Images should be sized 1920px wide x1080px high to display best on the web
- Image choice: Be mindful of web and app display ratios. Once uploaded you can choose the focal point that will be used for your image. Click on the image and the editor will open.
- Unsure about image size? Rightclick on a file on your computer and choose **Properties**. This will show image dimensions and size

### Primary Image \*

This image will be displayed wherever we represent your listing and should be an accurate and attractive portrayal of what a visitor should expect to see. To help ensure the quality of the image, please try and upload a photo that is in landscape format and a minimum resolution of **1920 x 1080 pixels**.

| UPLOAD PRIMARY IM | A |
|-------------------|---|
|-------------------|---|

### Description

A few words about the listing letting potential visitors know what to expect, what there is to do and anyt

Short Description

Long Description \*

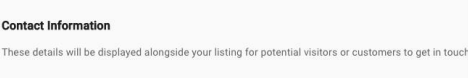

Website Address

e.g. https://www.whereverly.com/

Primary Contact Number

Email Address

the area of most interest in your image and we will make sure that area is in frame when the image is shown.

 get in touch.

 Mobile Phor

 Preview Size

 L

 UPDATE FOCAL POINT

**Image Focal Point Picker** 

Drag the indicator below O to

Booking Link

### Social Media

Entering your social media usernames will allow us to link out to your profiles when we display your listing.

Twitter Handle

e.g. Whereverlyapp

Facebook URL

e.g. https://www.facebook.com/whereverlyapp/

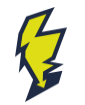

- All areas marked \* must be completed
- Primary Category:
  - What type of business are you running?
- Additional Categories:
  - How many categories you can choose depends on your membership level
- This section <u>only</u> relates to key services and experiences you offer
  - For example a restaurant is not a Parking Lot if it offers customer parking. Such items should be mentioned in the Facilities & Amenities Section

### Tags & Categories

Categorising our listings means that we can present them to our users in an organised fashion, making it easy for them to search and explore.

### Primary Category

This is the main category representing the listing.

Primary Category \*

### Additional Categories

To keep your business information accurate and live, make sure that you use as few categories as possible to describe your overall core business. Choose categories that are as specific as possible, but representative of your main business.

| Accommodation            | Garages & Repairs  | Public Toilets          |
|--------------------------|--------------------|-------------------------|
| Arts & Culture           | Golf Course        | Scottish Crafts & Gifts |
| Campervans & Motorhomes  | History & Heritage | Shopping                |
| Camping & Caravans       | Indoor Activities  | Tourist Information     |
| Car Hire                 | Libraries          | Tours                   |
| Cycling                  | Low Level Walks    |                         |
| Distilleries & Breweries | Nature & Animals   |                         |
| EV Charging              | Outdoor Activities |                         |
| Experience               | Parking            |                         |
| Food & Drink             | Parks & Gardens    |                         |
| Fresh Scottish Produce   | Play Parks         |                         |

Tags

Add tags with the enter key. Add tags with more specialised keywords to make sure what the listing has to offer is accurately represented e.g. Pirates, BYOB, Fine Art.

Tags

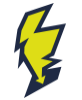

### YOUR LISTING – IMAGES

- Additional images are a great way to show off your business from food and drink offers to amenities and events
- Choose images that showcase what a visitor can expect during their visit or stay, e.g. bedrooms and interiors, popular dishes on your menu, etc
- Remember: Images sized 1920 pixels wide x 1080 high display best

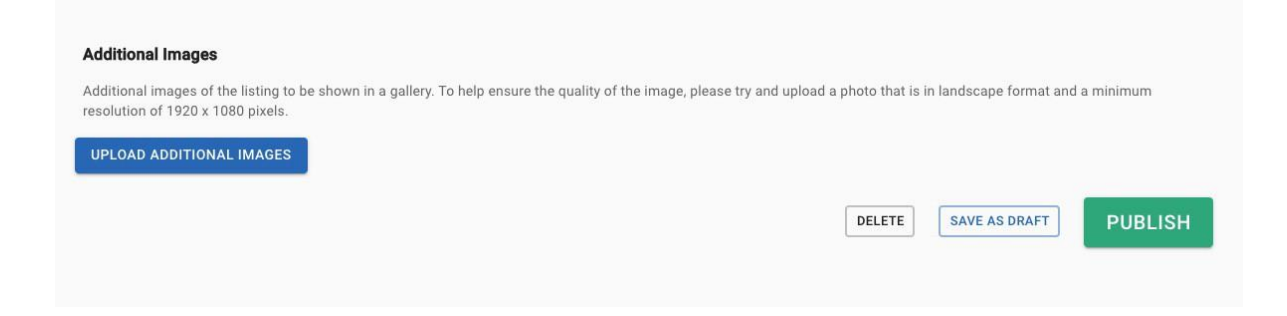

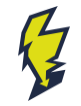

### YOUR LISTING - FEATURES & FACILITIES

- Features and Facilities help a visitor understand your premises and amenities:
  - Visitors can search for these terms when planning a trip
  - The map function allows users to search for specific features
- Features & Facilities Categories:
  - Awards & Ratings
  - Payment Methods
  - Transport & Parking
  - Catering
  - Pet-friendly
  - Child–friendly
  - Welcome Schemes
  - Cuisine
  - Accommodation-specific Features (such as spa treatments)

### Features & Facilities

Select all features that may be applicable to the listing. If you feel any additional notes are required to explain or clarify how you provide a feature you can add them by clicking the plus button next to the feature (1000 characters limit).

**General Facilities** 

|   | Payment Methods           | ment Methods Internet |                       |   | Transport and Parking |                           |   |  | Catering               |   |  |  |
|---|---------------------------|-----------------------|-----------------------|---|-----------------------|---------------------------|---|--|------------------------|---|--|--|
| 5 | Cash only                 | +                     | ] Internet Access     | + |                       | Taxi rank nearby          | + |  | Cafe                   | + |  |  |
|   | 🗌 Cash                    | + [                   | ] WiFi                | + |                       | Parking                   | + |  | Restaurant             | + |  |  |
|   | Traveler's Cheques        | +                     |                       |   |                       | Coach Parking             | + |  | Shop                   | + |  |  |
|   | Cheque                    | +                     |                       |   |                       | On Public Transport Route | + |  | Licensed Bar           | + |  |  |
|   | Credit Card               | +                     |                       |   |                       | Electric Car charging     | + |  | Patio or Beer Garden   | + |  |  |
|   | Debit Card                | +                     |                       |   |                       | Airport Transfer          | + |  | Picnic Area            | + |  |  |
|   | PayPal                    | +                     |                       |   |                       | Public Parking Nearby     | + |  | Catering Available     | + |  |  |
|   | Internet Banking Transfer | +                     |                       |   |                       |                           |   |  | Breakfast Available    | + |  |  |
|   | U WeChat pay              | +                     |                       |   |                       |                           |   |  | Lunch Available        | + |  |  |
|   | American Express          | +                     |                       |   |                       |                           |   |  | Evening Meal Available | + |  |  |
|   | Diners Card               | +                     |                       |   |                       |                           |   |  | Room Service           | + |  |  |
|   | 🔲 Union Pay               | +                     |                       |   |                       |                           |   |  | Breakfast Included     | + |  |  |
|   | Pets                      | Children              |                       |   |                       |                           |   |  |                        |   |  |  |
|   | 🔲 No Pets Allowed 🛛 +     | 🗌 Bab                 | y Changing Facilities | + |                       |                           |   |  |                        |   |  |  |
|   | Pets Welcome +            | Chile                 | dren's Club           | + |                       |                           |   |  |                        |   |  |  |
|   |                           | Crea                  | che                   | + |                       |                           |   |  |                        |   |  |  |
|   |                           | Outo                  | door Play Area        | + |                       |                           |   |  |                        |   |  |  |
|   |                           | 🗌 Indo                | or Play Area          | + |                       |                           |   |  |                        |   |  |  |

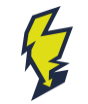

### YOUR LISTING – ACCESSIBILITY

- Accessibility information is crucial for visitors to accurately plan a trip
- Clear guidance on accessibility in your business premises enables people with access requirements, whether they relate to mobility, vision, hearing or cognitive dimensions, to function independently. Not providing this information can give visitors the impression that you are not accessible and therefore not a suitable choice for their holiday.

### Accessibility

Select all the aspects of the listing that improve accessibility. Many people with disabilities will make their decision on whether or not to visit based on how well you are able to accomodate their condition.

| Wheelchair access throughout                          | + |
|-------------------------------------------------------|---|
| Level access from entrance to reception               | + |
| Tactile route for visitors with visual impairments    | + |
| Suitable for visitors with limited mobility           | + |
| American Sign Language                                | + |
| Partial wheelchair access                             | + |
| Accessible parking or drop-off point                  | + |
| Ramp to main entrance                                 | + |
| Hearing Loop                                          | + |
| Level access to main entrance                         | + |
| Wet room or level entry shower                        | + |
| British Sign Language                                 | + |
| Accessible toilets                                    | + |
| Partially suitable for visitors with limited mobility | + |
| Access guide                                          | + |
| Level access to bar                                   | + |
| Level access to dining room, cafe or restaurant       | + |
| Level Access                                          | + |
| Lift or stairlift                                     | + |
| Level access to one or more bedrooms                  | + |
| Level access to all public areas                      | + |
| Large print, braille or audio                         | + |
| Level access to leisure facilities                    | + |
| Wheelchairs or mobility aids provided                 | - |

### **BEST PRACTICE**

### Accuracy:

- Double-check that your information is accurate before submitting it
- Clarity:
  - All information you provide should be clear and apply to your business only
- Imagery:
  - Concentrate on images that are at last 1920 pixels wide and 1080 pixels high for the best website display. Use images of your business that clearly show what you offer, as well as some that will inspire visitors to plan a trip
- If you are unsure about any aspects, you can 'Save as Draft' and either edit your information later or contact a member of the team for support.

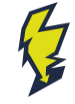

## **SETTING YOUR LISTING LIVE**

- Once you have added your business information, click the 'Ready for Review' button
  - Your listing will be sent to the team for approval
  - If there is any missing information we will contact you with advice on how to make your listing stronger
  - Once your listing has been approved, we will set it live
- All information provided on the backend will automatically show up on both the app and the website
- Please note: It takes 24 hours for new listings to become visible on the app and website.

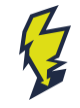

### **UPDATING YOUR LISTING**

- You can update your listing at any time.
- Simply click into it using the Magic Link you received when first signing up as a member of the SSDA.
- Should you have lost your link, we can resend it <u>contact us</u> or email us info@ssdalliance.com.

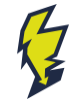

### LISTING EXAMPLE

### WEBSITE

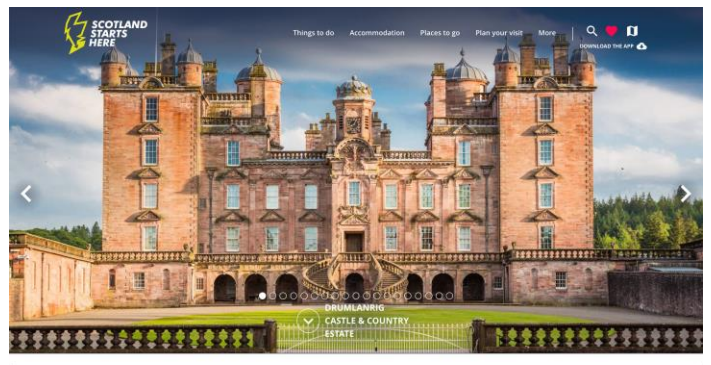

Home | History & Heritage | All History & Heritage | Drumlanrig Castle & Country Estate

### Drumlanrig Castle & Country Estate

Visitor Attractions

1 hour 47 minutes drive from: Edinburgh 🗸

If you like delving deep into history, soaking up culture, exploring beautiful countryside - or even mountain biking - you'll love a day at Drumlanrig Castle.

VISIT WEBSITE BODK NOW 🤎 <

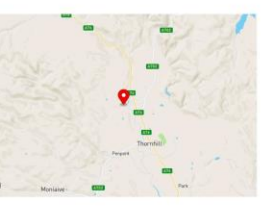

### About Drumlanrig Castle & Country Estate

Immerse yourself in history at majestic Drumlanrig Castle.

Set in the 120,000 acre Queensberry Estate, complete with a country park and Victorian gardens, this 17th century castle is one of the most important Renaissance buildings in the country. The Dumfriesshire home of the Duke and Duchess of Buccleuch, Drumlaring Castle with its magnificent rooms and spectacular collections of silver, porcelain, APP

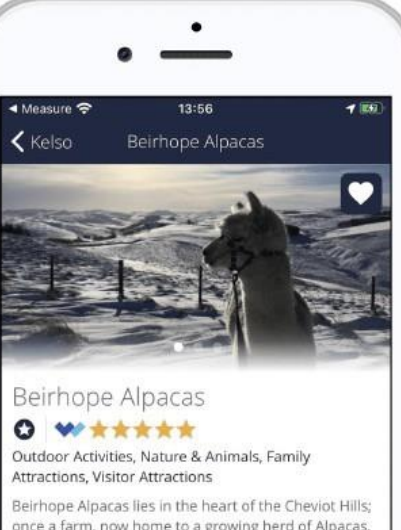

beinfope Alpaces lies in the leaf of the Cheviot Alpaces, once a farm, now home to a growing herd of Alpaces. Within a 75 min drive from both the Edinburgh City By Pass and Newcastle Upon Tyne, Beirhope offers the chance to escape the hustle and bustle of life to spend with the friendly Alpacas. What could be better!

SHOW MORE

### **OPENING TIMES**

Mon: 09:00-17:00 Tue: 09:00-17:00 Wed: 09:00-17:00 Thu: 09:00-17:00 Fri: 09:00-17:00

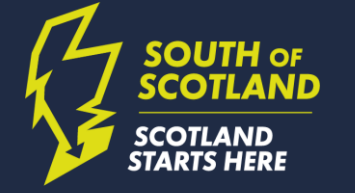

### PROMOTING SCOTLAND STARTS HERE

### **PROMOTING SCOTLAND STARTS HERE**

- Recommend the app to your guests in booking confirmations, and pre-arrival information.
- Add the Scotland Starts Here logo to your website to show you're a member
- Share content from Scotland Starts Here on your own website or with your guests to help them find additional things to do during their stay.
- Use #ScotlandStartsHere or tag @DiscoverSouthScotland on social media to make sure we see your activity. We may share your photos on our accounts!

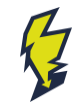

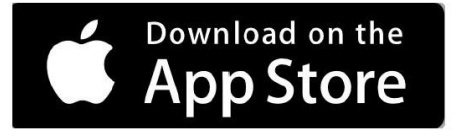

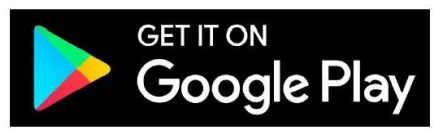

NEED HELP? CONTACT THE TEAM info@ssdalliance.com

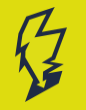